#### Инструкция по авторизации в «электронном журнале/дневнике»

### <mark>через ЕСИА</mark>

для ученика младше 14 лет ученика от 14 до 18 лет

(нормативные правовые акты - обоснование см. ниже):

### 1. Авторизация ученика младше 14 лет:

1. Родитель в своем личном кабинете на портале Госуслуг в разделе «Семья и дети» <u>https://lk.gosuslugi.ru/profile/family</u> заполняет данные ребёнка;

2. Родитель должен дождаться проверки заполненных данных.

3. Родитель создаёт детскую учётную запись ребёнку (порядок создания указан по ссылке <u>https://www.gosuslugi.ru/help/faq/login\_child/102380</u>

4. Родитель должен выдать согласие на обработку данных ребенка:

Если в регионе доступна услуга «Школьное портфолио», то родитель может

выдать согласие на обработку данных своего ребёнка для его авторизации в

электронном журнале посредством соответствующей функции раздела; Если в регионе недоступна услуга «Школьное портфолио», то выдача согласия осуществляется в 2 шага:

• Ребенок авторизуется в электронном журнале с помощью своей (детской) учетной записью портала Госуслуг. Авторизация будет неуспешной в связи с отсутствием ранее выданного согласия. Запрос на выдачу согласия будет отображен в ленте уведомлений родителя на портале Госуслуг;

• Родитель в своём личном кабинете на портале Госуслуг выдает согласие на передачу персональных данных своего ребенка для его авторизации в электронном журнале;

5. После получения согласия от родителя ребёнок сможет в дальнейшем

авторизоваться в электронном журнале с помощью своей (детской) учетной записи портала Госуслуг.

Типовые ошибки при авторизации:

- Выходит, надпись: «Ваш дневник не найден. Чтобы решить проблему,

попросите родителей сообщить о ней через \*форму обратной связи (ссылка для перехода на форму подачи обращения платформы обратной связи)\*».

Необходимо обратится в образовательное учреждение для проверки корректности внесенных в электронный журнал данных по ребенку. В номере СНИЛС или свидетельства о рождении, а также в ФИО могли быть допущены

ошибки. Данные в электронном журнале должны точно соответствовать с данными в личном кабинете на портале Госуслуг.

- Выходит, надпись: «Для входа в дневник нужно согласие одного из родителей». Согласия уже запрошены автоматически — родителям в их личные кабинеты на портале Госуслуг придут уведомления.

# 2. Авторизация ученика от 14 лет до 18 лет:

В случае, если у ребёнка от 14 до 18 лет уже существует самостоятельно созданная учётная запись на Госуслугах:

 
 1. Родитель привязывает учетную запись ребенка к своей учетной записи (порядок привязки указан по ссылке https://www.gosuslugi.ru/help/faq/login\_child/1022733).

2. Управление учётной записью ребёнка станет доступно из личного кабинета родителя. Привязать учётную запись ребёнка к своей могут оба родителя. Когда один из родителей привязал учётную запись ребёнка к своей, другому приходит уведомление об этом в личный кабинет.

Родитель должен выдать согласие на обработку данных ребенка:

Если в регионе доступна услуга «Школьное портфолио», то родитель может выдать согласие на обработку данных своего ребёнка для его авторизации в электронном журнале посредством соответствующей функции раздела;

Если в регионе недоступна услуга «Школьное портфолио», то выдача согласия осуществляется в 2 шага:

- Ребенок авторизуется в электронном журнале с помощью своей (детской) учетной записью портала Госуслуг. Авторизация будет неуспешной в связи с отсутствием ранее выданного согласия. Запрос на выдачу согласия будет отображен в ленте уведомлений родителя на портале Госуслуг;

- Родитель в своём личном кабинете на портале Госуслуг выдает согласие на передачу персональных данных своего ребенка для его авторизации в электронном журнале;

После получения согласия от родителя ребёнок сможет в дальнейшем авторизоваться в электронном журнале с помощью своей (детской) учетной записи портала Госуслуг. Типовые ошибки при авторизации:

- Выходит, надпись: «Ваш дневник не найден. Чтобы решить проблему, попросите родителей сообщить о ней через \*форму обратной связи (ссылка для перехода на форму подачи обращения платформы обратной связи)\*». Необходимо обратится в образовательное учреждение для проверки

корректности внесенных в электронный журнал данных по ребенку. В номере СНИЛС или свидетельства о рождении, а также в ФИО могли быть допущены ошибки. Данные в электронном журнале должны точно соответствовать с данными в личном кабинете на портале Госуслуг.

- Выходит, надпись: «Для входа в дневник нужно согласие одного из родителей» Согласия уже запрошены автоматически — родителям в их личные кабинеты на портале Госуслуг придут уведомления. Чтобы выдать согласие, одному из родителей нужно перейти по ссылке из уведомления.

### 3. Авторизация родителя:

1. Родитель авторизуется в электронном журнале с помощью своей (подтверждённой) учетной записи портала Госуслуг;

2. При первой авторизации у родителя будет запрошено согласие на обработку данных для авторизации в электронном журнале. После выдачи согласия родитель сможет в дальнейшем авторизоваться в электронном журнале с помощью своей учетной записи портала Госуслуг.

Типовые ошибки при авторизации:

- Выходит, надпись: «Ваш дневник не найден. Чтобы решить проблему, сообщите о ней через \*форму обратной связи (ссылка для перехода на форму подачи обращения платформы обратной связи)\*». Необходимо обратится в образовательное учреждение для проверки корректности внесенных в электронный журнал данных по родителю. В номере СНИЛС, а также в ФИО могли быть допущены ошибки. Данные в электронном журнале должны точно соответствовать с данными в личном кабинете на портале Госуслуг.

- Выходит, надпись: «Для входа в дневник необходимо согласие. Перейдите по ссылке из уведомления, направленного в ваш личный кабинет на Госуслугах.» Надпись выходит в случае, если при первой авторизации, родителем не выдано согласие на обработку данных. Чтобы выдать согласие, нужно перейти по ссылке из уведомления.

# Нормативные акты:

На основании письма Министерства образования и спорта Республики Карелия (далее – Министерство) в целях обеспечения информационной безопасности в образовательных организациях сообщает следующее.

В соответствии с пунктом 3.1. статьи 16 Федерального закона от 29 декабря 2012 года № 273-ФЗ «Об образовании в Российской Федерации» при

реализации основных общеобразовательных программ и образовательных профессионального образования программ среднего с применением образовательных электронного обучения, дистанционных технологий, обработку персональных предусматривающих данных обучающихся, организация, осуществляющая образовательную деятельность, должна использовать государственные информационные системы, создаваемые, модернизируемые эксплуатируемые для реализации указанных И образовательных программ. Постановлением Правительства Республики июля 2020 года № 343-П создана государственная Карелия от 21 информационная система «Электронное образование Республики Карелия» (далее – ГИС ЭО РК).

На основании письма Минпросвещения России от 24 октября 2024 года № ИШ-739/04 «О направлении информации об инцидентах» Министерство информирует, что с 6 ноября 2024 года идентификация и аутентификация всех пользователей ГИС ЭО РК будет осуществляться только с использованием федеральной государственной информационной идентификации «Единая система аутентификации системы И В обеспечивающей информационно-технологическое инфраструктуре, взаимодействие информационных систем, используемых для предоставления государственных и муниципальных услуг в электронной форме» (далее – ЕСИА), вход по логинам/паролям будет не доступен.

требование закреплено в постановлении Правительства Ланное Российской Федерации от 7 сентября 2021 года № 1516 «Об утверждении требований обеспечению использования ПО при идентификации И аутентификации в рамках предоставления государственных и муниципальных услуг федеральными исполнительной органами власти, органами государственных внебюджетных фондов, исполнительными органами государственной власти субъектов Российской Федерации, органами местного самоуправления федеральной государственной информационной системы «Единая система идентификации и аутентификации в инфраструктуре, обеспечивающей информационно-технологическое взаимодействие информационных систем, используемых предоставления лля государственных муниципальных услуг в электронной форме» И И региональных государственных информационных систем, обеспечивающих идентификацию И аутентификацию, a также Правил обеспечения взаимодействия федеральной государственной информационной системы «Единая система идентификации и аутентификации в инфраструктуре, обеспечивающей информационнотехнологическое взаимодействие информационных систем, используемых предоставления для государственных и муниципальных услуг в электронной форме» с иными государственными информационными системами, используемыми

исполнительными органами государственной власти субъектов Российской Федерации, органами местного самоуправления при идентификации и аутентификации в рамках предоставления государственных и муниципальных услуг». Постановлением Правительства Российской Федерации от 4 февраля 2022 года № 111 «О внесении изменений в некоторые акты Правительства Российской Федерации в части использования федеральной государственной информационной системы «Единая система идентификации И аутентификации инфраструктуре, обеспечивающей информационно-В технологическое взаимодействие информационных систем, используемых для предоставления государственных и муниципальных услуг в электронной форме» несовершеннолетними» предусматривается возможность авторизации несовершеннолетних лиц в федеральной государственной информационной системе «Единый портал государственных и муниципальных услуг (функций)» посредством ЕСИА с 1 апреля 2022 года, в том числе в целях обеспечения доступа к цифровым ресурсам и сервисам.

Пошаговая инструкция по созданию детской учетной записи в ЕСИА (далее – инструкция) опубликована по ссылке: <a href="https://www.gosuslugi.ru/help/faq/education">https://www.gosuslugi.ru/help/faq/education</a>.